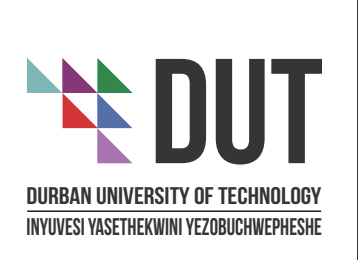

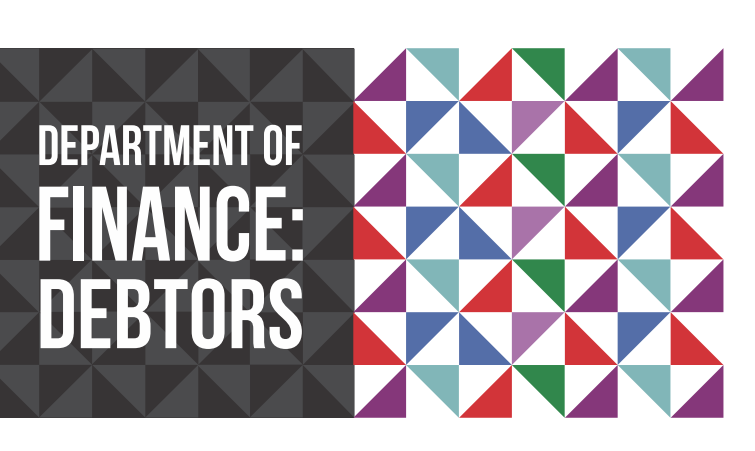

**Department of Finance: Debtors** (Student Fees) Durban University of Technology 41-43 ML Sultan Road, ML Sultan Campus, Durban, 4001

P O Box 1334 Durban, 4000 South Africa Tel: (031) 373 5164 Fax: (031) 373 5440 E-mail: debtorsdbn@dut.ac.za www.dut.ac.za

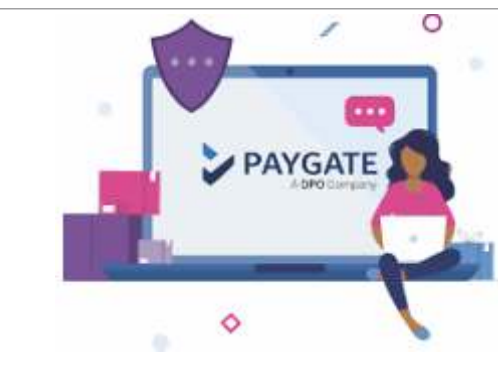

### **STEP I**

Navigate and click on "Paygate Online Payment in the **Student I-Enabler**"

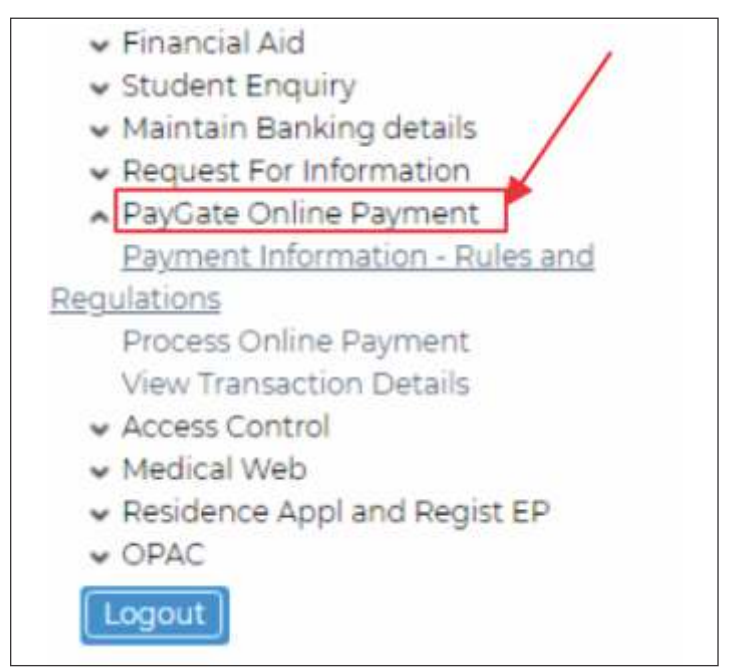

### **STEP 2**

### **Read and Accept the Online Payment Information**

| 1 Accept                                                                                                    |                           |
|----------------------------------------------------------------------------------------------------|---------------------------|
| 330.                                                                                                    |                           |
| Next Step                                                                                                    |                           |
| OUBBAN UNIVERSITY OF TECHNOLOGY                                                                                                    |                           |
| a construction of the second second sec |                           |
| Dayment Information                                                                                                    | - Pules and Pequilations  |
| Payment Information                                                                                                    | n - Rules and Regulations |

### **STEP 3** Enter Amount and Click on "Pay Now" button

ENVISION2030

| Budger Number 2010/00                                      | Prozess Orline Payman                                                 |
|------------------------------------------------------------|-----------------------------------------------------------------------|
| Hote Cick the 'Pay how' Button is continue with the        | namaction (articlicolog)                                              |
| Allow population for the remainer and to enable you to see | the RayCate payment page                                              |
| Note: Ornald your attempt to pay hit, please check you     | a born account or centary pour bank before attempting another payment |
|                                                            |                                                                       |
| Amount [11]                                                |                                                                       |
| Income                                                     |                                                                       |
| (refine)                                                   |                                                                       |

### **STEP 4**

Select your Payment Type Should you select the "Secure EFT" payment type you will be required to select your banker and follow the prompts thereafter.

|                                                                                 | Porpan Aurielana Ar iscumology                                                                      |
|---------------------------------------------------------------------------------|----------------------------------------------------------------------------------------------------|
| Reference                                                                       | 60802                                                                                               |
| Transaction Date                                                                | Wed, 01 Dec 2021                                                                                    |
| Amount                                                                          | R 1.50 (ZAR)                                                                                        |
| Please select of                                                                | payment type                                                                                        |
| Card                                                                            | Payments                                                                                            |
| Se se                                                                           | cure EFT 🔺                                                                                          |
|                                                                                 |                                                                                                    |
|                                                                                 |                                                                                                    |
| Reconstruing 1 hereby over semicing for 090                                     | Source and any Third State commissioned b                                                           |
| Oroup to use Personal Information provided in<br>transaction and conducting rec | <ul> <li>the sole purpose of processing the reque-<br/>restary fraut and risk screening.</li> </ul> |
|                                                                                 |                                                                                                    |
|                                                                                 |                                                                                                    |
| 52104538                                                                        |                                                                                                    |
| < Back                                                                          |                                                                                                    |
| < Back                                                                          |                                                                                                    |
| C Back                                                                          | ered by                                                                                             |

### **STEP 5**

Should you select "Card Payments" then please enter your relevant Information as indicated in the fields below and submit your transaction by clicking "Next"

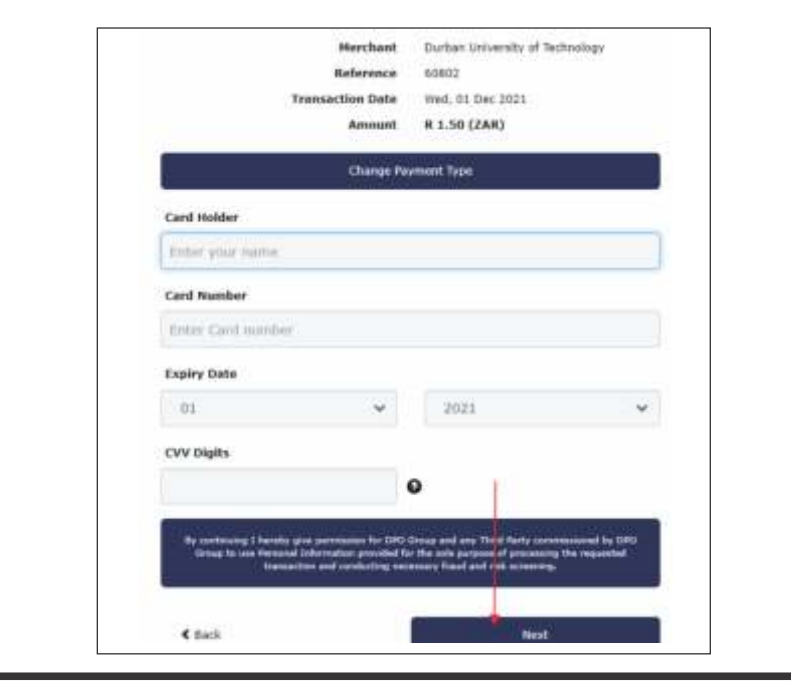

# **STEP6**

| regis                    |
|--------------------------|
| ۲                        |
| 0x0                      |
| Ao                       |
| num                      |
| Cell                     |
| \$                       |
| Haver<br>Conta<br>All en |
|                          |
|                          |

## **STEP 7**

| DURBA   | N UNIVE   |
|---------|-----------|
| P O Box | 1334      |
| Durban  |           |
| 4000    |           |
| Here ar | e the det |
| Referer | ice Num   |
| Result  | Code:     |
| Payme   | nt Messa  |
| Transad | tion Ref  |
| Amour   | Ē:        |
| Transag | tion Dat  |
|         |           |

transparency • honesty • integrity • respect • accountability fairness • professionalism • commitment • compassion • excellence

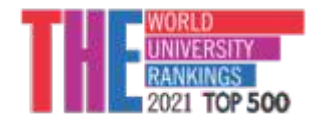

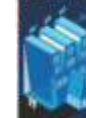

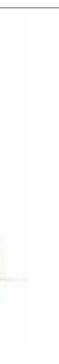

### www.dut.ac.za

### **Choose either Cell Number or Email Address for your** OTP (OneTime Pin) to be sent to.

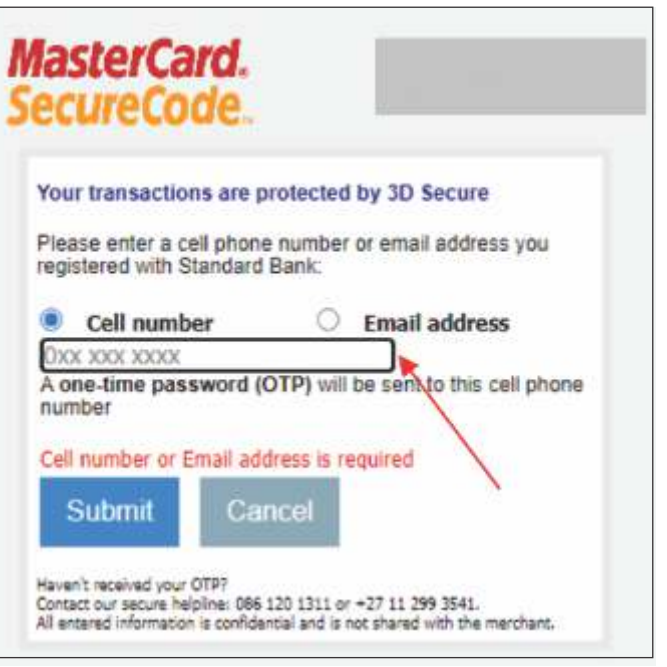

### System will display a receipt with Payment Message confirming your transaction status.

Receipt ERSITY OF TECHNOLOGY

tails of your transaction:

| 00802             |                                                 |
|-------------------|-------------------------------------------------|
| 900207            | - I                                             |
|                   |                                                 |
| 355959640         | î                                               |
| 1.50              |                                                 |
| 01-DEC-2021 17:53 |                                                 |
| de:               | 1                                               |
| de.               |                                                 |
|                   | 900207<br>355959640<br>1.50<br>01-DEC-202117:53 |

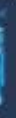

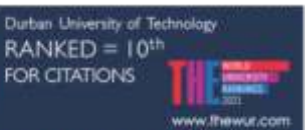

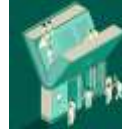

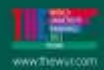